## How to borrow eBooks and Audiobooks

You can download eBooks and Audiobooks to your phone or device to read/listen to anytime wherever you are.

# To download the Wheelers ePlatform App to your device (For iPads, iphones, Android phones, Windows tablets or other tablets/mobile devices)

 Go to the John Cain Library page, to get here go to Compass > Star menu > Library Sign In > Login via SSO Then Login using your NHS email and compass password.

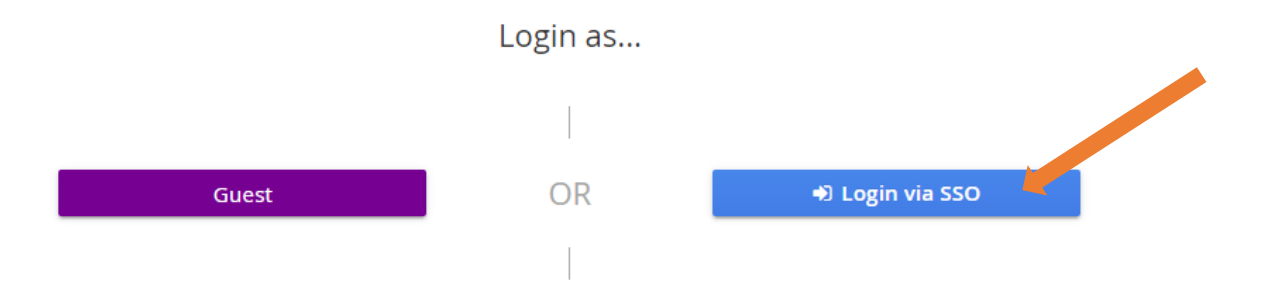

2. Click on the link or the image to take you to the Wheelers website. Sign in again using your NHS email and compass password.

| Some school JOHN CAIN LIBRARY                                                                                                    |                                                                                                    |                                                                                                    |                                                                                                    |                                                                                                    |  |  |  |
|----------------------------------------------------------------------------------------------------|----------------------------------------------------------------------------------------------------|----------------------------------------------------------------------------------------------------|----------------------------------------------------------------------------------------------------|----------------------------------------------------------------------------------------------------|--|--|--|
|                                                                                                    | 🖨 Home                                                                                                    | Search 🗸 📑 Genre Search                                                                                                    | 🗮 Quick Lists 🏾 🎓 Reserves 🛛 🚍 My L                                                                                                    | ist 😝 Print                                                                                                    |  |  |  |
| Search Q                                                                                                    |                                                                                                    |                                                                                                    |                                                                                                    |                                                                                                    |  |  |  |
| Ask a Librarian Email Service                                                                                                    | How to guides                                                                                                    | Hours & 24/7 Access online                                                                                                    | eBooks and Audio books                                                                                                    | What to read                                                                                                    |  |  |  |
| Email our friendly library staff<br>If you need help accessing library<br>information, online resources or you have<br>a question.<br>Please use your NHS email for this<br>service.<br><u>Click To Email</u><br>Help is available during school term<br>hours: | How to place a hold/reserve a book<br>How to access eBooks & Audiobooks<br>online<br>Click & Deliver Library service<br>How to Sign in to Clickview<br>Request the Library purchase a book | The Library hours<br>8.15 am - 4 pm Monday to Friday dur<br>term.<br>The Library is open at recess and m<br>lunch time. We close for the first<br>20 minutes of lunch time.<br>Students can sign in remotely to acc<br>the library catalogue 24/7 using their<br>Compass ID see instructions in the H                                                                        | Access <u>eBooks and AudioBooks</u><br>downloadable to your phone or device. Click<br>on the graphic below to start exploring.<br>Sign in with these credentials:<br>Username northeotelyour-Compass-<br>username<br>Password your Compass password | Looking for someth<br>you're not sur<br>For inspiration try some<br>that include local and im<br>reviews, newsletters, po<br>You Tube book trailers<br><u>Bookfinder</u> select the aq<br>or genre and Bookfinder<br>of titles to match your re |  |  |  |
| Monday to Friday: 8.30 am - 4.00 pm<br>If you email your question when we are<br>closed, we will respond on the next<br>school day.<br>Databases and Digital Resources<br>ANZ. Newsstream - Australia & New Zealand Newsstream offers full text access          |                                                                                                    | If you require assistance you can coi<br>library staff anytime via the Ask A<br>Librarian email<br>service <u>library@nhs.vic.edu.au</u> Em<br>sent outside school hours will be<br>responded to the next school day.<br>We regularly send updates and prom<br>services and resources in the NHS<br>Newsletter and in the Compass News<br>newsletter and in the Compass News | ntact<br>alls<br>hote<br>s<br>Discover<br>new worlds<br>in eBooks<br>Berrow our library eBooks 24/7<br>Read more here: s<br>ePlatform<br>Quick guide to the ePlatform                                                                               | Inside a dog the State Li<br>guide to good books to n<br>Australian authors and c<br>Literature map Got a fav<br>Looking for something si<br>be the place!<br>LoveC2YA Newsletter th                                                            |  |  |  |

**3.** The simplest way to read eBooks or listen to Audiobooks is to download the free **ePlatform App** from Apple App Store, Google Play or Windows 10

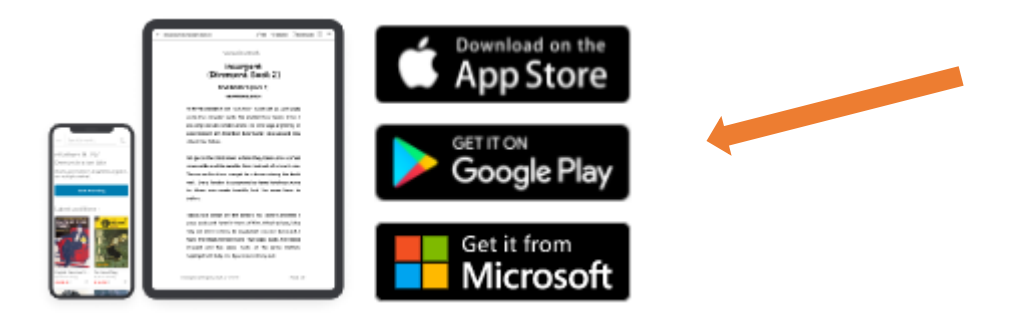

#### Install the App > Select FIND YOUR LIBRARY > Search for Northcote High School

You can browse the Wheelers collection without signing in. To borrow, read or listen, sign in with

Username: northcote\your-Compass username Password: Your compass password

### To borrow eBooks and Audiobooks via your internet browser

 Go to the John Cain Library page, to get here go to Compass > Star menu > Library Sign In > Login via SSO Then Login using your NHS email and compass password.

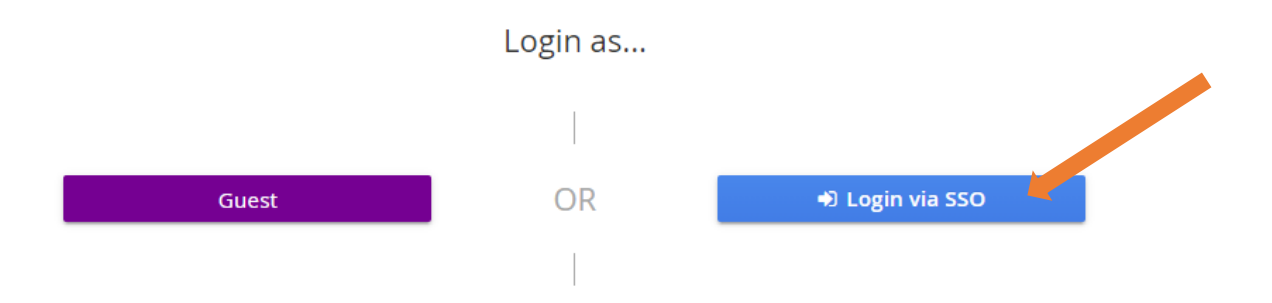

**2.** Click on the link or the image to take you to the Wheelers website. Sign in again using your NHS email and compass password.

| NORTHCOTE         JOHN CAIN LIBRARY                                                                                                    |                                                                                                    |                                                                                                    |                                                                                                    |                                                                                |                                                                                                    |                                                                                                    |                                                                                                    |
|----------------------------------------------------------------------------------------------------|----------------------------------------------------------------------------------------------------|----------------------------------------------------------------------------------------------------|----------------------------------------------------------------------------------------------------|--------------------------------------------------------------------------------|----------------------------------------------------------------------------------------------------|----------------------------------------------------------------------------------------------------|----------------------------------------------------------------------------------------------------|
|                                                                                                    | 🖶 Home                                                                                                    | Search ~                                                                                                    | 📰 Genre Search                                                                                                    | 🔳 Quick List                                                                   | s 🎓 Reserves                                                                                                    | 🔲 My List                                                                                                    | 🔒 Print                                                                                                    |
| Search Q                                                                                                    |                                                                                                    |                                                                                                    |                                                                                                    |                                                                                |                                                                                                    |                                                                                                    |                                                                                                    |
| Ask a Librarian Email Service                                                                                                    | How to guides                                                                                                    | Но                                                                                                    | urs & 24/7 Access online                                                                                                    |                                                                                | Books and Audio boo                                                                                                    | oks                                                                                                    | What to read                                                                                                    |
| Email our friendly library staff<br>If you need help accessing library<br>information, online resources or you have<br>a question.<br>Please use your NHS email for this<br>service.<br><u>Click To Email</u><br>Help is available during school term<br>hours | How to place a hold/reserve a book<br>How to access eBooks & Audiobooks<br>online<br>Click & Deliver Library service<br>How to Sign in to Clickview<br>Request the Library purchase a book | The Librar<br>8.15 am -<br>term.<br>The Librar<br>Jo minute<br>Students<br>the library<br>Compass                                | y hours<br>4 pm Monday to Friday du<br>y is open at recess and m<br>e. We close for the first<br>s of funch time.<br>can sign in remotely to acc<br>catalogue 24/1 using thei<br>ID see instructions in the                            | Access g<br>download<br>on the gr<br>Sign in v<br>Usernam<br>usernam<br>How to | Books and AudioBooks.<br>lable to your phone or de<br>aphic below to start exple<br>vith these credentials:<br>le: northcotelyour-Com<br>e<br>d: your Compass pass | evice. Click<br>bring.<br>F<br>pass-<br>word<br>O                                                                                                    | Looking for somethi<br>you're not surv<br>or inspiration try some -<br>hat include local and inb<br>eviews, newsletters, poo<br>'ou'Tube book trailers<br><u>Jooklinder</u> select the ag<br>or genre and Booklinder<br>of titles to match your rei |
| Monday to Friday: 8.30 am - 4.00 pm<br>H you email your question when we are<br>closed, we will respond on the next<br>school day.<br>Databases and<br>ANZ Newsstream - Australia & New Zealand                                                                | Digital Resources                                                                                                    | If you requ<br>library sta<br>Librarian<br>service <u>lib</u><br>sent outsi<br>responder<br>We regula<br>services a<br>Newslette | uire assistance you can co<br>ff anytime via the Ask A<br>email<br>vrary@nhs.vic.edu.au En<br>de school hours will be<br>d to the next school day.<br>rly send updates and pror<br>nd resources in the NHS<br>r and in the Compass New | ntact Dis<br>new<br>hails Borrow<br>Read r<br>s                                | v our library eBooks<br>v our library eBooks 24/7<br>nore here <b>2 ePlati</b><br>de to the ePlatform                                                              | in a state of the state of the | nside a dog the State Li<br>julide to good books to n<br>ustralian authors and c<br><u>iterature map</u> Got a fav<br>.coking for something si<br>be the place!                                                                                     |

Browse and borrow a desired title, then select 'Read' for eBooks or 'Listen' for Audiobooks
To access the book offline, add the title to your Favourites/Bookmarks in your Browser

# Adobe ID and reader software

You can also download an eBook to your PC, Mac or eBook Reader for offline reading. To do this you will need to obtain an Adobe ID and download additional reader software.

# Note: The easiest way to access your eBook online or offline is via your browser or ePlatform App, and this does not work for Kindle.

#### To obtain a free Adobe ID

Follow the link to get an Adobe ID at <u>https://accounts.adobe.com/</u>

You must be 13 years old to register for your own ID. Students under the age of 13 will need a parent/ guardian to create an Adobe ID and use that to authorize the device.

#### **Download the Adobe Digital Editions**

Visit <u>http://www.adobe.com/solutions/ebook/digital editions/download.html</u> and follow the download instructions for your platform.

Note: This link also has system requirements and other useful information on this application.

- Enter your Adobe ID and password to authorise the app.
- Go to the Wheelers ePlatform website <u>https://nhs.wheelers.co/account/logon</u>, login and browse for eBooks or Audiobooks
- Borrow the book
- Follow the link to reading options and click on Read via adobe

|                                                                                                    | To Kill A Mockingbird: Enhanced                                                                                                    | Edition                                                  |  |  |
|----------------------------------------------------------------------------------------------------|----------------------------------------------------------------------------------------------------|----------------------------------------------------------|--|--|
| All the second second s | by Harper Lee                                                                                                    | Save for Later                                           |  |  |
| Harper                                                                                                    | (3.9/5)                                                                                                    | Copies                                                   |  |  |
|                                                                                                    | Read Return                                                                                                    | 0 available<br>1 on loan                                 |  |  |
| Kill a O                                                                                                    | Loan expires 12 days<br>View all <u>reading options</u> for this title                                                                                                    | Interest Age<br>General Audience                         |  |  |
| Mockingbird                                                                                                    | 'Shoot all the bluejays you want, if you can hit 'em, but remember it's a<br>sin to kill a mockingbird,'Voted the most life changing book by a<br>female author. A lawyer's advice to hisread more | Reading Options Web browser / App Adobe Digital Editions |  |  |

- This will download as an 'acsm' file
- This will open in Adobe Digital Editions, allowing you to begin reading

See https://nhs.wheelers.co/help/system-requirements for more information.

For assistance setting Adobe Digital Editions as the default reader for 'acsm' files, see:

https://help.overdrive.com/customer/en/portal/articles/1481938-how-to-set-adobe-digital-editions-to-open-ebooks-automatically

# How to search for eBooks and Audiobooks

There are two ways that you can search for eBooks and Audiobooks that are in the library, through the **Library Catalogue** or through the **Wheelers ePlatform website.** 

#### To search using the Library Catalogue

- Go to Compass > Star menu > Library Sign In
- Sign in via SSO and enter your NHS email and compass password
- type in the title of the book or the authors name in the search bar

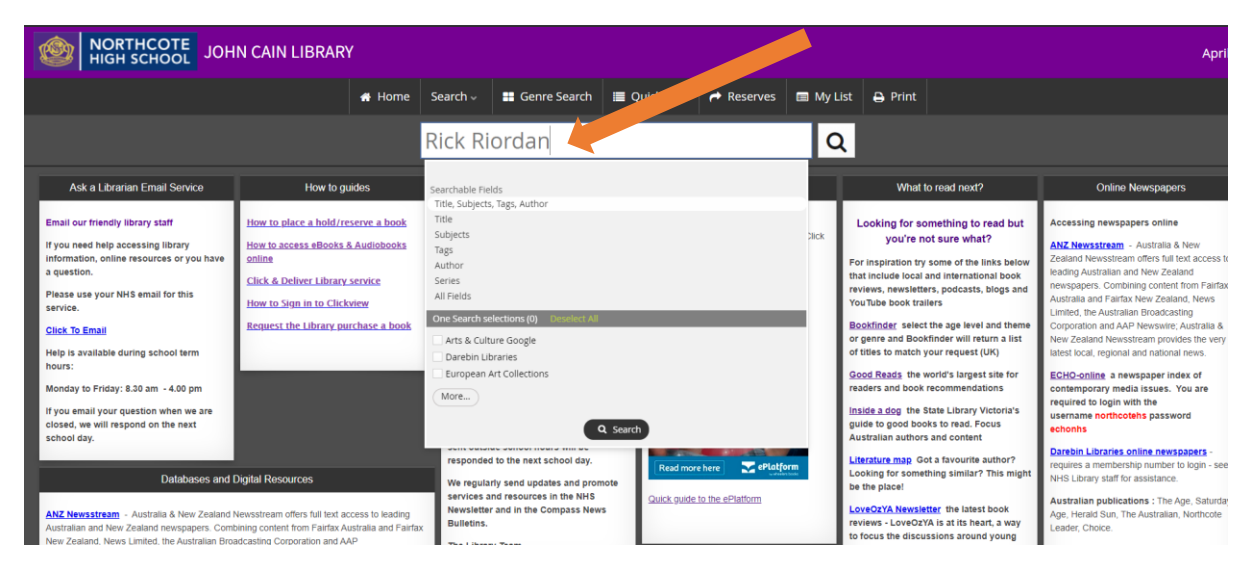

All library books will appear including print, eBook and Audiobook copies

#### Audiobook

eBook

#### Print book

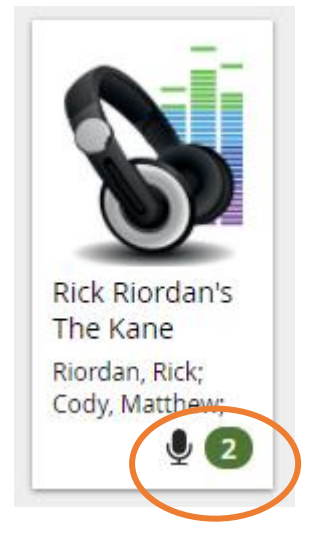

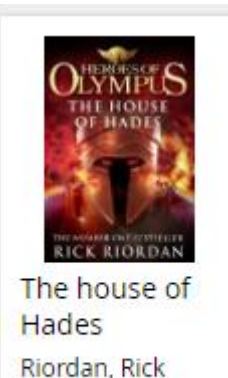

ē/

OLYMPUS

RICK RIORDAN The house of Hades : Book 4 Riordan, Rick

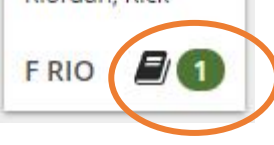

1

You can also filter your results down so that you can just view **eBooks/ Audiobooks** in the **sidebar** 

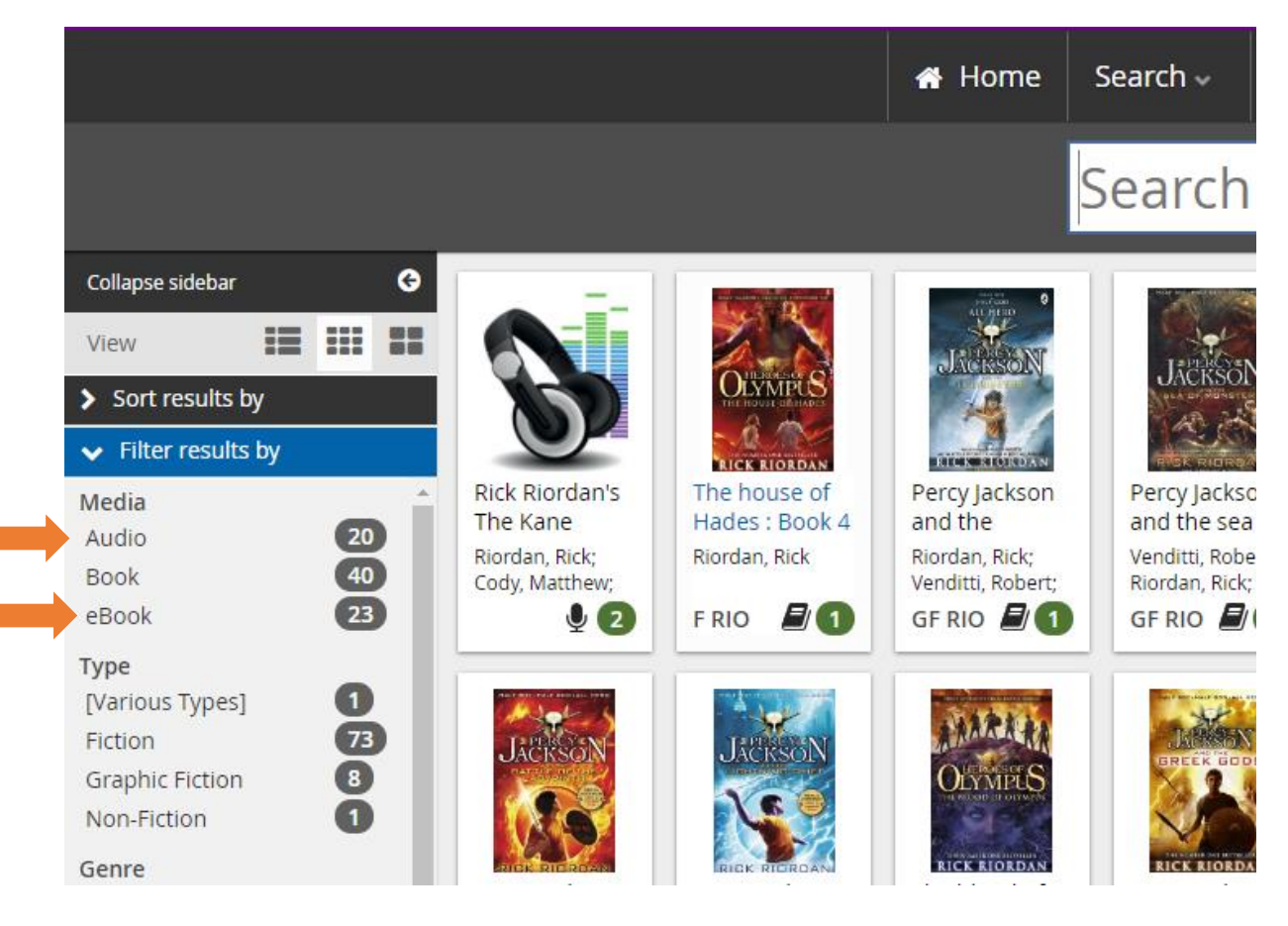

To borrow, click on the **book cover**, and then click on the **URL** which will take you to Wheelers

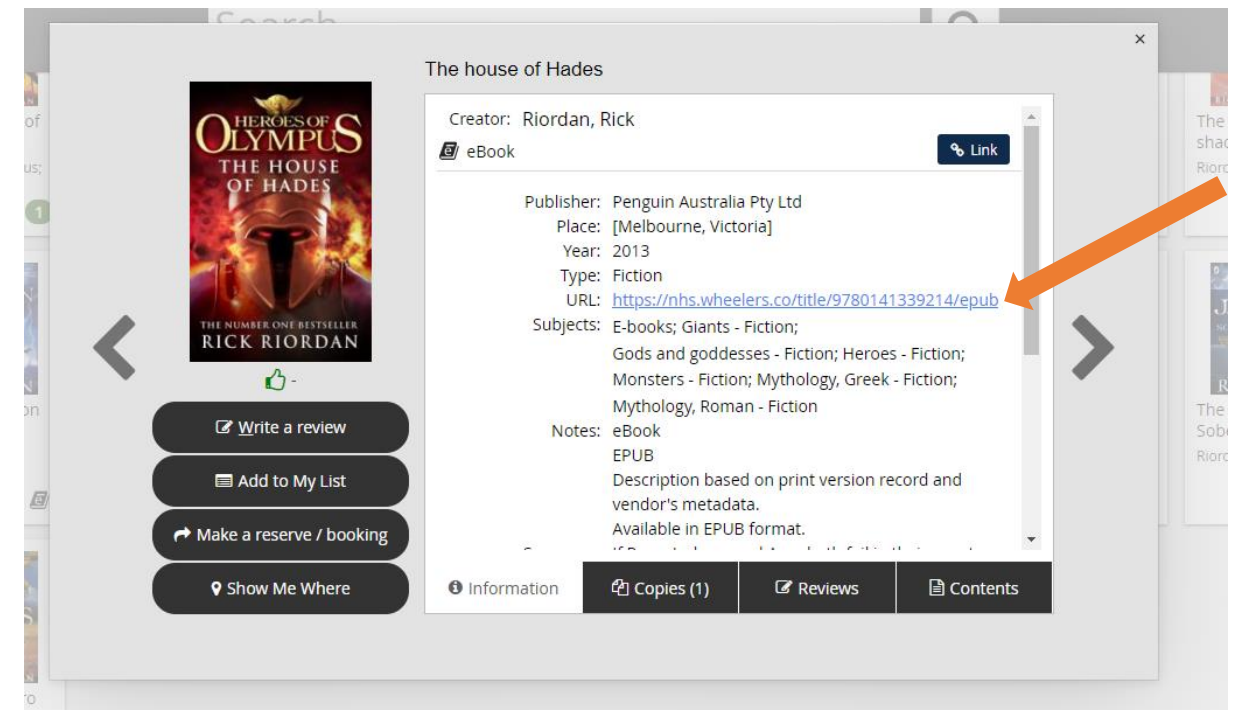

Sign in using your **NHS email** and **compass password** and then **Borrow** 

#### To search using Wheelers ePlatform

- Go to Compass > Star menu > Library Sign In
- Sign in via SSO and enter your NHS email and compass password
- Click on the Wheelers ePlatform link or image and sign into wheelers using the same credentials.

| MORTHCOTE JOHN CAIN LIBRARY                                                                                                    |                                                                                                    |                                                                                                    |                                                                                                    |                                                                                    |                                                                                                    |                                                |                                                                                                    |  |
|----------------------------------------------------------------------------------------------------|----------------------------------------------------------------------------------------------------|----------------------------------------------------------------------------------------------------|----------------------------------------------------------------------------------------------------|------------------------------------------------------------------------------------|----------------------------------------------------------------------------------------------------|------------------------------------------------|----------------------------------------------------------------------------------------------------|--|
|                                                                                                    | 🚜 Hom                                                                                                    | e Search 🗸                                                                                                    | Genre Search                                                                                                    | 🔳 Quick List                                                                       | s 🎓 Reserves                                                                                                    | 🔲 My List                                      | 🖨 Print                                                                                                    |  |
| Search Q                                                                                                    |                                                                                                    |                                                                                                    |                                                                                                    |                                                                                    |                                                                                                    |                                                |                                                                                                    |  |
| Ask a Librarian Email Service                                                                                                    | How to guides                                                                                                    | н                                                                                                    | ours & 24/7 Access online                                                                                                    | 3                                                                                  | eBooks and Audio boo                                                                                                    | oks                                            | What to read                                                                                                    |  |
| Email our friendly library staff<br>If you need help accessing library<br>information, online resources or you have<br>a question.<br>Please use your NHS email for this<br>service.<br><u>Click To Email</u><br>Help is available during school term<br>hours: | How to place a hold/reserve a bool<br>How to access eBooks & Audiobook<br>online<br>Click & Deliver Library service<br>How to Sign in to Clickview<br>Request the Library purchase a boo | <ul> <li>The Libr.</li> <li>8.15 am term.</li> <li>The Libr.</li> <li>Unuch tin 20 minut</li> <li>Students the librar</li> <li>Compass guides v</li> </ul> | ary hours<br>- 4 pm Monday to Friday du<br>ary is open at recess and m<br>e. We close for the first<br>es of lunch time.<br>: can sign in remotely to ac<br>ry catalogue 24/7 using the<br>ID see instructions in the<br>indew on this page.      | Access g<br>download<br>on the gri<br>host of<br>Usernam<br>usernam<br>r<br>How to | Books and AudioBooks.<br>lable to your phone or de<br>aphic below to start exple<br>with these credentials:<br>ie: northcotelyour-Com<br>e<br>d: your Compass pass | evice. Click<br>oring. F<br>upass- Y<br>word E | Looking for somethi<br>you're not sun<br>or inspiration try some that include local and inte<br>eviews, newsletters<br>out Tube book to<br>tooking and Bookinger<br>unter to match your rei<br>word Boats the word?                                               |  |
| Monday to Friday: 8.30 am - 4.00 pm<br>If you email your question when we are<br>closed, we will respond on the next<br>school day.<br>Databases and<br>ANZ. Newsstream - Australia & New Zealand                                                               | Digital Resources                                                                                                    | If you ret<br>library si<br>Librariar<br>service<br>sent out<br>respond<br>We regul<br>services<br>Newsiet                                                 | quire assistance you can ci<br>aff anytime via the Ask A<br>email<br>bibrary@nhs.vic.edu.au Er<br>side school hours will be<br>ed to the next school day.<br>Iarfy send updates and proi<br>and resources in the NHS<br>er and in the Compass New | mote<br>ws                                                                         | v worlds<br>Books<br>v odribinary «Books 24/7<br>nore here C C Platform                                                                                            |                                                | societ results une world's<br>eaders and book recommi-<br>nside a dog the State Li<br>juide to good books to n<br>sustralian authors and c<br>iterature map<br>coking for something si<br>ie the place!<br>over202X Newsletter this<br>inverse Liver202A here the |  |

On the Wheelers library page there are different categories that may interest you, click on view more to see other books in the category.

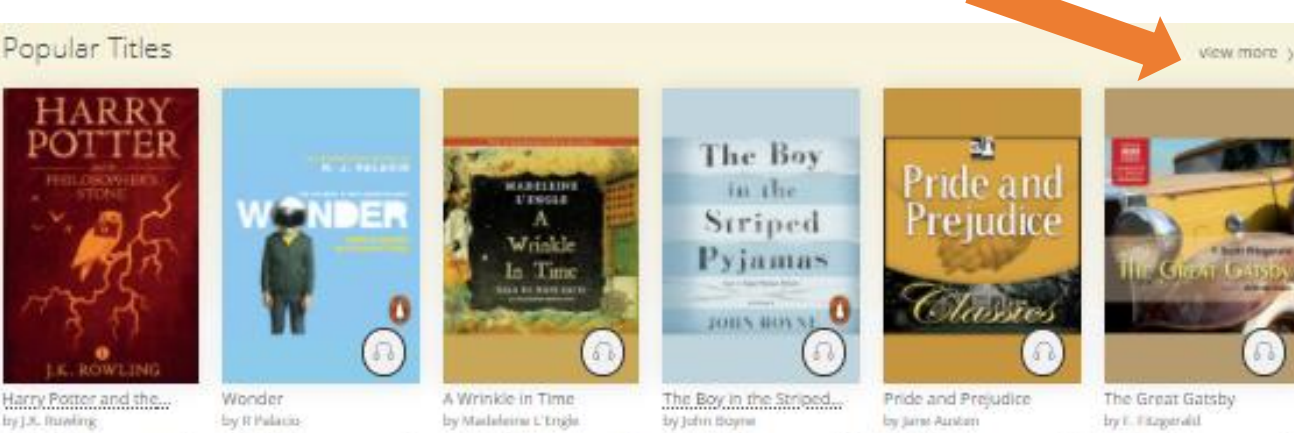

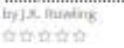

by R Palacio Ð \*\*\*\*

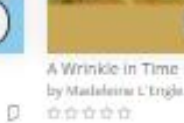

D.

D 00000

D. 22222

p

To search for a specific book or author, go to start browsing and use the search bar

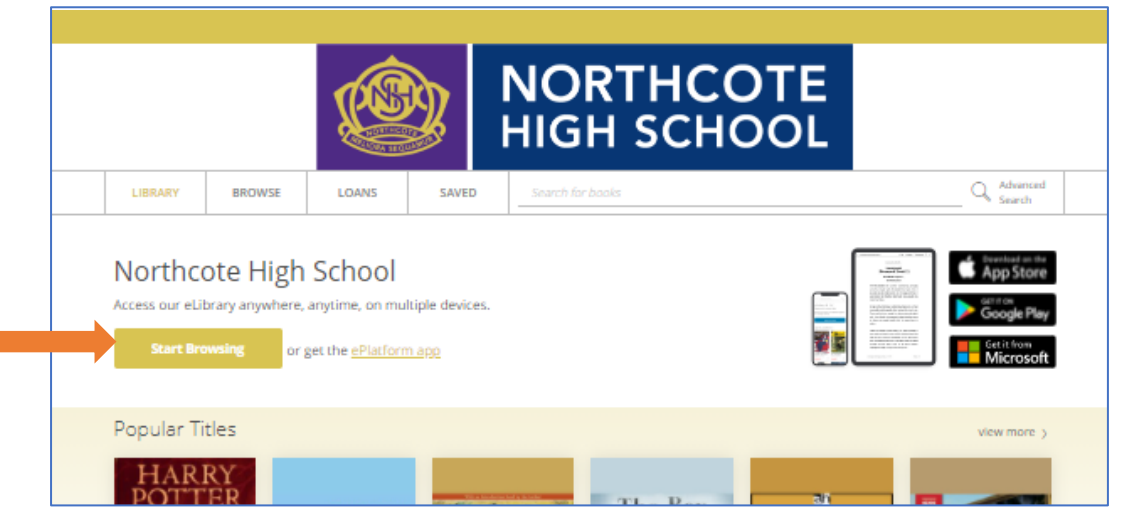

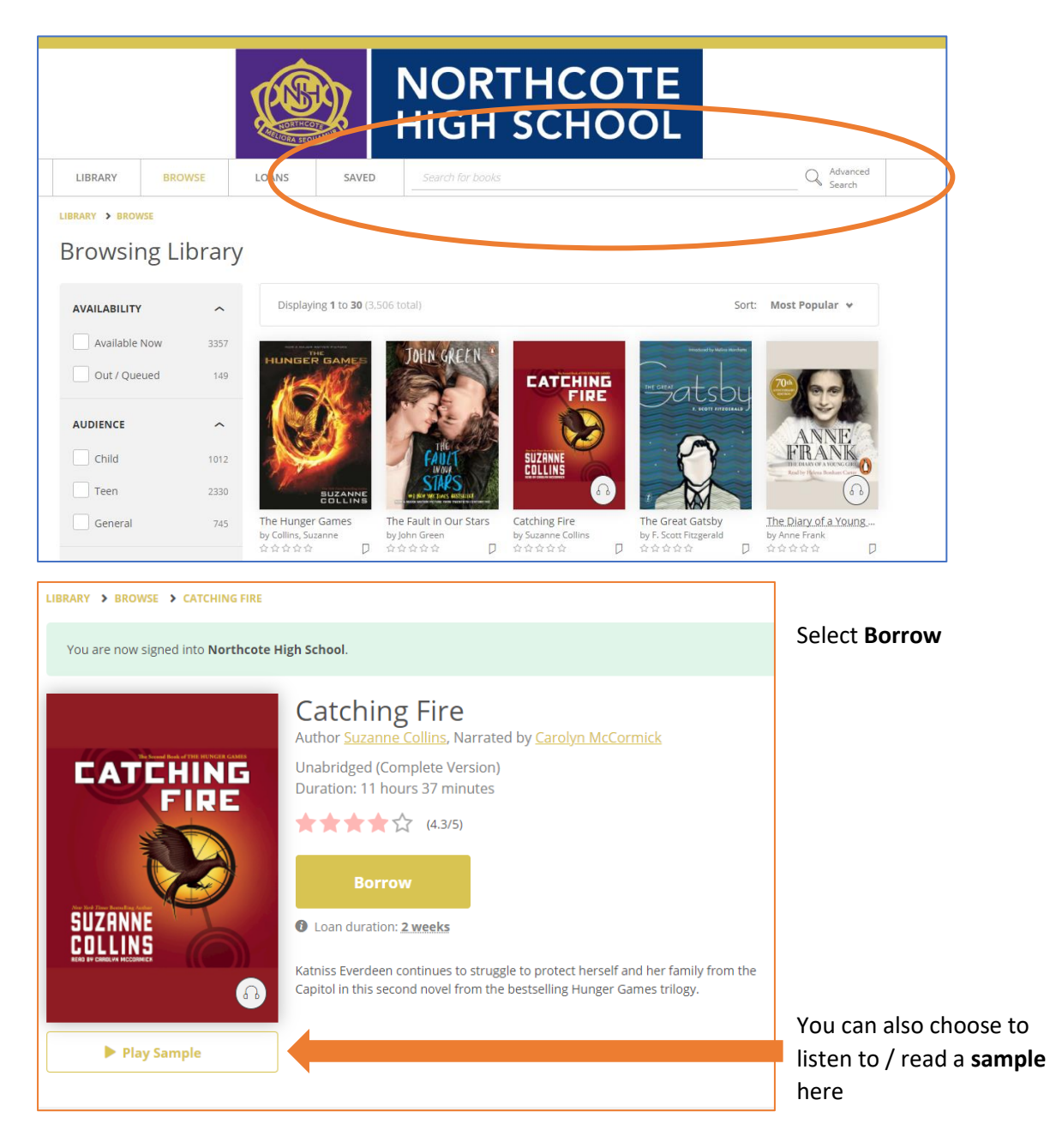

1